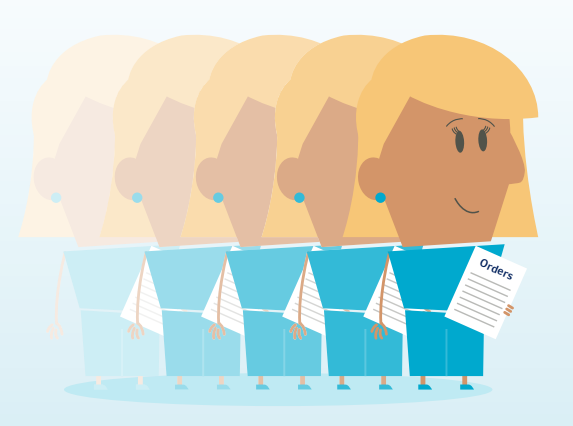

# How to... **Create an order** template

## myTeleflex.com

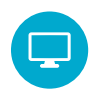

Step 1 Go to myTeleflex.com and sign in using your credentials.

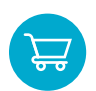

## Step 2

Add products to your cart.

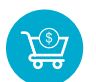

## Step 3

Once your cart is complete, select Checkout.

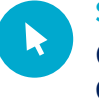

## Step 4

On the cart page, select **Save Quick Order Template**.

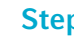

## Step 5

Name the template and select **Save**.

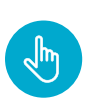

#### Step 6

Next time you log in, go to My Templates and select your order template to facilitate a quick check out.

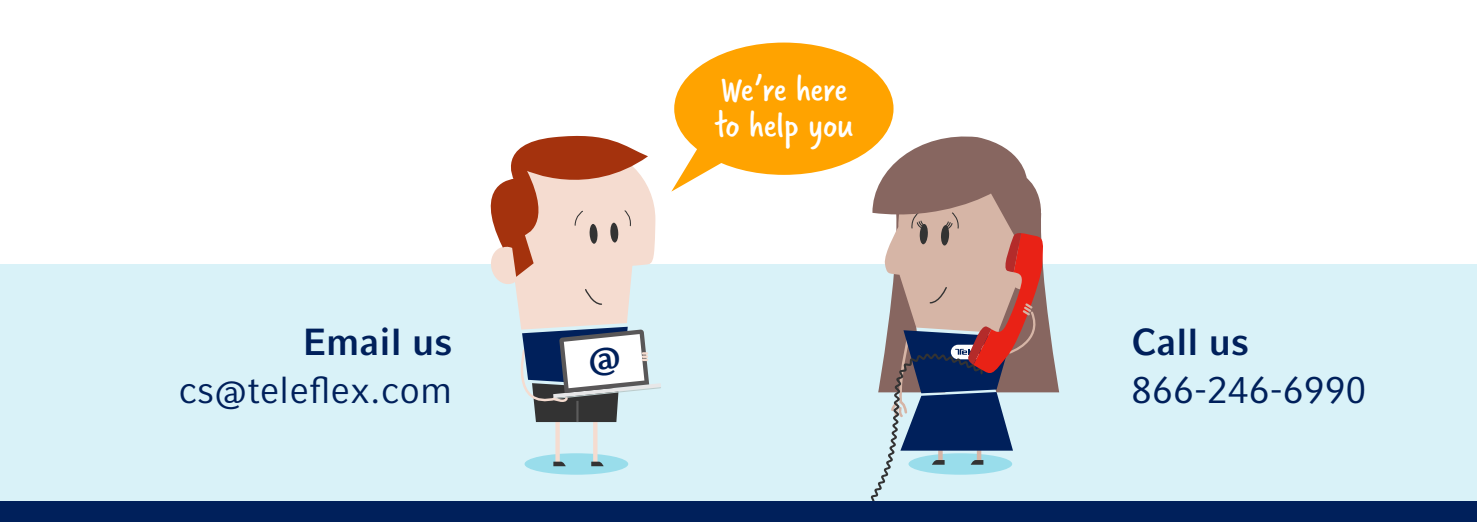

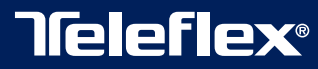